# Erledigt Thread zur Installation von OSX Mavericks

### Beitrag von "Ehemaliges Mitglied" vom 22. Oktober 2013, 21:48

Aus Übersichtlichkeit im Forum, alle Fragen zur Installation von Mavericks hier stellen!!

Alles andere wird gelöscht!!

### Beitrag von "TuRock" vom 22. Oktober 2013, 21:48

Installieren könnt ihr mit ( **MyHack 3.2 BETA 8** ) oder mit aktuelle Version ( **Unibeast 3.0.0** ) !!!

#### Beitrag von "Leandros" vom 22. Oktober 2013, 21:53

Wie sollte man euerer Empfehlung nach ein BackUp anlegen um nach einem Clean Install alles wieder auf den (nahezu) ursprünglichen Zustand zurück zu gehen? Super Duper?

Ein vollständiges Time Machine BackUp besitze ich bereits.

#### Beitrag von "TuRock" vom 22. Oktober 2013, 21:55

Mavericks installieren und mit Migrationsassistenten die Programme und User wiederherstellen!

#### Beitrag von "TheMacJay" vom 22. Oktober 2013, 21:56

So hätte ich es auch gemacht. Kann man nicht auch auf die Vorhandene Platte über Booten einfach installieren, weil es werden ja nur Systemdaten und Einstellungen ausgetauscht wenn man die platte nicht formatiert.

#### Beitrag von "TuRock" vom 22. Oktober 2013, 21:59

Das kannst du versuchen ( manchmal funktioniert das, manchmal aber auch nicht ), Clean install ist mit Hackintosh sicherer !

### Beitrag von "Leandros" vom 22. Oktober 2013, 22:01

#### Zitat von TuRock

Mavericks installieren und mit Migrationsassistenten die Programme und User wiederherstellen !

Wie jetzt? Installiert der Programme und ähnliches dann von meinem Time Machine Backup?

#### Beitrag von "TuRock" vom 22. Oktober 2013, 22:04

Ja, wenn du sicher sein willst, Klone dein System !

### Beitrag von "Leandros" vom 22. Oktober 2013, 22:05

Immer wieder begeistert, wie mächtig Time Machine ist. 😌 Zum Klonen kann ich Super Duper nehmen oder gibt es kostenfrei alternativen?

### Beitrag von "fluppi" vom 22. Oktober 2013, 22:06

Ich habe ein starfähiges backup auf einer zweiten internen festplatte. Könnte ich jetzt ein update machen und schauen was passiert (obs läuft) und wenn nicht einfach von der zweiten platte starten oder kann es mir passieren, dass es den bootloader ruiniert und gar nichts mehr läuft?

### Beitrag von "TheMacJay" vom 22. Oktober 2013, 22:06

#### Zitat von TuRock

Das kannst du versuchen ( manchmal funktioniert das, manchmal aber auch nicht ), Clean install ist mit Hackintosh sicherer !

\*zustimm\*

Okay dann werde ich es so machen. 🐸

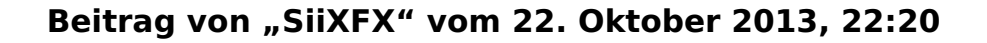

Ähm, was bevorzugt ihr denn? MyHack oder Unibeast? 🙂

### Beitrag von "TuRock" vom 22. Oktober 2013, 22:24

Das hängt von deinem System ab, wie hast du das letzte mal ML installiert, mach das genau so ....

# Beitrag von "TheMacJay" vom 22. Oktober 2013, 22:26

Hab den DL eben leider abgebrochen 💆

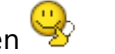

Jetzt steht dort "Download Fehlgeschlagen, verwenden Sie die Seite "Käufe" um es erneut zu versuchen."

Warum? 🛍

Jetzt gehts aber wieder. Ich will den PC die ganze Nacht laufen lassen wegen dem DL kann es sein dass er automatisch abbricht wegen so etwas?

# Beitrag von "SiiXFX" vom 22. Oktober 2013, 22:37

Das selbe ist mir gerade auch passiert.. 😪

Bestimmt sind die Server überlastet. 😂

# Beitrag von "TuRock" vom 22. Oktober 2013, 22:47

Alles bestens, keine Unterbrechungen oder ähnliches !!!

Edit: ich versuch das jetzt mit Unibeast...

### Beitrag von "noobie" vom 22. Oktober 2013, 22:51

Dürfte ich fragen, welche Bootloader ihr gewählt hab?!

#### Beitrag von "TuRock" vom 22. Oktober 2013, 22:55

Es ist egal welche Bootloader, Hauptsache die aktuelle version davon ( findest du im Download Center ) !

### Beitrag von "nobody" vom 22. Oktober 2013, 23:11

#### Zitat von Leandros

Zum Klonen kann ich Super Duper nehmen oder gibt es kostenfrei alternativen?

Ich verwende noch die letzte Freeware von Carbon Copy Cloner. Machte unter ML noch gute Arbeit

### Beitrag von "focusRS" vom 22. Oktober 2013, 23:12

Wird die gleiche Hardware unterstützt wie bei Mountain Lion? Gibt euch eine Anleitung bezüglich Migration??? Habe das noch nie gemacht...

#### Beitrag von "Dr.Stein" vom 22. Oktober 2013, 23:48

@focusRS Wenn ML auf deinem System geht sollte es auch mit Mavericks problemlos

#### Beitrag von "focusRS" vom 23. Oktober 2013, 00:01

Vielen Dank

### Beitrag von "Robin0815" vom 23. Oktober 2013, 00:06

Ich habe mein System erfolgreich updaten können. Ohne große Probleme. Grafik scheint mit der Radeon 6870 endlich vernünftig bei der Installation zu laufen. Lediglich am ende hat sich der Installer aufgehangen. Hab's dann einfach gekillt und es läuft trotzdem 1A.

Ich würde dennoch empfehlen einen Clean Install zu machen, bevor ihr das gute eingespielte System ruiniert.

### Beitrag von "hsvkuh" vom 23. Oktober 2013, 00:17

Habe die Intstallationsdatei nun auch erfolgreich herunterladen können, zudem mit CCC die Festplattenpartition geklont. Normalerweise sollte ich ja nun den normalen Weg über den erstellten (Unibeast-)Stick gehen. Aus dem Post von Robin vor mir, schließe ich, dass auch ein normales Update funktioniert? Sprich wie bei den Updates von beispielsweise 10.8.3 auf 10.8.4? Wäre mir deutlich lieber, um die Programme zu behalten.

# Beitrag von "john.katzenbach" vom 23. Oktober 2013, 00:19

wer ich das problem hat sein system sei nicht geeignet, war bei mir der 🕄 🛽

kann ganz

schnell seine dystem infos anpassen. hatte vorher imac 2001 drin, war natürlich viel zu alt. obwohl ich einen i7 in meinem dell habe. mit champlist hab ich einen macbook pro 10 eingestellt system neu gebootet und jetztnklappt der download. mein apple tv3 geht jetzt auch mirroring mit meinem hackintosh. war vorher auch nicht möglich :-))

#### Beitrag von "Robin0815" vom 23. Oktober 2013, 03:18

Bei mir hat das Update so geklappt. Sprich, Programme bleiben erhalten.

Ich möchte es nicht empfehlen, weil es je nach System auch schief gehen kann.

Aber unmöglich ist es nicht. Den Stick musst du dir trotzdem erstellen. Darin booten und einfach deine Mountain Lion Installation auswählen.

Womöglich klappt das sogar direkt per Doppelklick im Laufenden System, aber das habe ich nicht getestet.

### Beitrag von "XuluniX" vom 23. Oktober 2013, 07:25

aus dem laufenden System gieng es bei meinem Laptop nicht, er hat einfach neu gestartet. Mit dem Stick drüber installieren war kein Problem.

Nur will mein Lan noch nicht, wenn ich die Kext aus dem Tut für mein Laptop installier geht Lan und WiFi nichtmehr.

Usb will auch noch nicht, muss ich noch die Ursache suchen

### Beitrag von "bmueller" vom 23. Oktober 2013, 10:14

Hallo,

habe über den Apple-Store Mavericks unter geladen (ca. 5 GB). Wie geht es nun weiter? Habe zZ. 10.8.5 installiert.

Habe noch den Stick mit ML.

Brauche Hilfe.

Danke Bernd

#### Beitrag von "" vom 23. Oktober 2013, 10:38

Frage bin ich dein Buttler.....?

Vieleicht nutzt du mal die Boardsuche. 💊

#### Beitrag von "DON-ERC" vom 23. Oktober 2013, 11:56

Mein Download hängt sich ständig auf.. Erst bei 800 MB dann bei 3,29 GB.. Hat noch wer das Problem? Werde es so lang neu starten bis es mal durch läuft.

Und wie siehts eigentlich mit der ATI 7xxx unter Mavericks aus?

#### Beitrag von "john.katzenbach" vom 23. Oktober 2013, 12:05

Besteht auch die Möglichkeit, daß es auch mit dem Lion Disk Maker Beta klappt? Oder geht der nur bei Orig. Macs? Mit welchem Installer kann man seine Treiber für alles behalten? Ich hab ein Riesen Problem, ich hab soviele Kext für mein System probiert, bis es letztendlich ziemlich perfekt lief, weiss jetzt allerdings nicht mehr welche ich installiert hab. Kann man, wenn ja wie, die installierten Kexte sichern oder auslesen, damit man diese schnell wieder einspielen kann? Oder kann man das sogar mit dem TimeMachine Backup machen? Hab hier jetzt den fertigen LionStick und warte auf einen Tipp! Sorry blöd ausgedrückt meinte natürlich den vom LionDiskMaker erstellten!

## Beitrag von "TuRock" vom 23. Oktober 2013, 12:17

#### john.katzenbach

- 1. Trage deine Hardware in deine Signatur ein; Danke !
- 2. Was hat Lion mit Mavericks zu tun !? 😕

Am besten du machst für deine Probleme ein Thread auf, da kann man dir besser helfen !

Beitrag von "Hörbilder" vom 23. Oktober 2013, 12:19

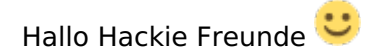

Hab mir auch bereits Mavericks erfolgreich geladen und werd mir einen Bootstick laut Variante 2 in dieser <u>Anleitung</u> (DANKE an Großmeister Gandalf ;)) erstellen:

Dazu sei gesagt, dass ich alle unsere Hackies (4 Stk. - Jaaa ich war fleissig Gandalf ;)) in unserem Musik-Studio mit Mavericks bestücken werde.....sie laufen alle momentan auf 10.8.5 völlig problemlos.

Was ich jedoch noch nicht ganz verstanden habe ist das mit der Recovery-Partition.... Mein Plan wäre momentan einfach nach der Installation laut Anleitung mein jüngstes Timemachine-Backup wieder einzuspielen. Wozu die Recovery-Partition?

Vielleicht könnt ihr mir da kurz auf die Sprünge helfen....wäre für unsren kleinen Verein fatal, wenn die Hackies für einen größeren Zeitraum ausfallen würden Ӱ

sg Hannes

### Beitrag von "john.katzenbach" vom 23. Oktober 2013, 12:23

Das mit der Recovery Partition macht für mich auch keinen Sinn! System mit USB Stick booten TimeMachine Backup wieder einspielen und fertig, falls was schief läuft.

### Beitrag von "cheat\_" vom 23. Oktober 2013, 13:47

hat eigentlich schon irgendeiner ilife und iwork gratis bekommen?

### Beitrag von "kaduke" vom 23. Oktober 2013, 14:06

Hallo Leute

ich wollte mir grad mal Mavericks laden aber jedes mal so bei 1,3 gb bricht der Download einfach ab. Habe es jetzt schon mehrmals probiert. Dank 100mbit geht's recht fix aber es ist trotzdem ärgerlich. Ist das Problem schon bekannt oder liegt das einfach nur an den eventuell überlasteten Apple Servern? Weil einige haben ja schon erfolgreich Mavericks installiert.

mfg Duke

### Beitrag von "toemchen" vom 23. Oktober 2013, 14:12

darauf wird es zurück zu führen sein. Einfach immer wieder versuchen

#### Beitrag von "kaduke" vom 23. Oktober 2013, 14:17

Ok danke für die schnelle Antwort. Dann werd ich es mal weiter versuchen.

### Beitrag von "Miles78" vom 23. Oktober 2013, 14:47

So,

habe bei mir Mavericks erfolgreich am laufen.

Ich habe es ohne Probleme laden können.

Dann habe ich mir mit UniBeast einen Stick erstellt.

Danach habe ich probiert einfach so zu upgraden - hat aber nicht funktioniert,

nachdem Neustart wurde immer nur Mountain Lion geladen und das wars.

Also mit dem Stick gebootet und dann ( ja ja keine Clean-Installation ) einfach rüberinstalliert.

Nach ca. 40 Minuten war die Installation fertig. Vom Stick gebbotet die Mavericks-Partition ausgewählt und - Bingo !

Nun noch mit Multibeast 6.0.0 Bootloader, Sound, LAN, usw. installiert ( das hat ehlendich lange gedauert ) - fertig.

Alles TOP

Gruß Miles

### Beitrag von "Robin0815" vom 23. Oktober 2013, 14:49

Kann jemand von euch sagen, ob ihr auch Probleme mit Chameleon Wizard / Champlist etc. habt ?

Seit Mavericks startet keins der Apps bei mir.

### Beitrag von "TheMacJay" vom 23. Oktober 2013, 14:51

hallo.

bei mir ist die installation fast ferif vom balken her aber trotzdem steht dort schon die ganze zeit ungefair 23 minuten. was ist das?

### Beitrag von "kaduke" vom 23. Oktober 2013, 15:53

So ich hab Mavericks geladen.

Jetzt hab ich nach der Anleitung Clean install den stick mit Mavericks erstellt.

Meine Frage ist jetzt muss ich den nicht mit UniBeast 3.0.0 erstellen ? Ich hab es damit auch schon getestet aber wenn der Schritt Installation kommt fängt er an zu Iaden und bricht dann mit der Fehlermeldung "Installation fehlgeschlagen" ab. Gehören da nicht die 9mb noch drauf die Unibeast auf den stick packen möchte? Nach der Installation geht es ja dann mit MultiBeast weiter. Wollte nur noch mal nachfragen bevor ich mir hier alles zerschieße

mfg Duke

### Beitrag von "john.katzenbach" vom 23. Oktober 2013, 16:01

ich hab den stick nach anleitung erstellt und erhalte die meldung can't find mach\_kernel über bios schlägt komplett fehl und über chamaeleon 2.2 o.g. fehlermeld was mach ich falsch?

### Beitrag von "Dr.Stein" vom 23. Oktober 2013, 16:03

versuch es mal mit der neusten Beta von MyHack, dannn geht es

#### Beitrag von "TheMacJay" vom 23. Oktober 2013, 16:13

So Mavericks ist nun fertig installiert und Datein mit dem Migrationsassistenen übertragen

kann ich nur empfehlen ist mega super!

Zudem funktionieren jetzt auch meine zwei Bildschirme wie ich das problem bei 10.8.x hatte ( http://hackintosh-forum.de/ind...ad&postID=85639#post85639)

Ich bin mit Mavericks einfach sehr zu frieden allerdings funktioniert iMessage nicht, was auch klar ist da ich einen hackintosh habe.

Kann mir jemand sagen ob man den normalen iMessage Fix mit Chamelon nehmen muss oder wie kann man es hinbekommen dass iMessage auch auf OSX 10.9.x läuft.

EDIT: Habe nun ein Problem und zwar habe ich meine HDD in 4 Partitionen unterteilt und eine Partition ist leerer Speicherplatz, diesen möchte ich jetzt zu meiner Macintosh HD Festplatte hinzufügen, wie mache ich das? Ich kapiere das nicht oder weiß nicht mal ob es überhaupt geht??

### Beitrag von "TuRock" vom 23. Oktober 2013, 16:21

@TheMacJay

#### Trage bitte deine Hardware in deine Signatur ein, Danke !

iMessage sollte auch unter Hackintosh (Mavericks) funktionieren !

Hast du dich schon mal mit iPhone oder iPad beim iMessage angemeldet !?

HDD grösser oder kleiner machen geht ganz einfach mit Festplattendienstprogramm (Partition auswählen und mit minus löschen / hinzufügen kannst du in dem du die Partition rechts unten vergrösserst s.Bilder ) !

Die Partition die du hinzufügen willst sollte natürlich als nächstes dran hängen sonnst musst du alles hin und her kopieren!

### Beitrag von "TheMacJay" vom 23. Oktober 2013, 16:28

<u>TuRock</u> danke! Ich kann aber meine Signatur nicht eintragen. Wurde verwarnt. Heute abend ist es wieder weg dann sieht man wieder meine Signatur.

Geht so nicht. Hier mal ein paar Screens:

### Beitrag von "Dr. Ukeman" vom 23. Oktober 2013, 16:48

Im der kleinen grauen Ecke großziehen.

Gesendet vom iPhone via Tapatalk

### Beitrag von "kaduke" vom 23. Oktober 2013, 17:01

So hab mir jetzt mal die myhack beta aus dem downloadcenter geladen und einen Stick erstellt.Sieht auch alles recht gut aus. jetzt wollte ich von dem stick booten klappt auch. Dann kommt der Bildschirm mit dem Apfel Logo er läd kurz und dann geht mein Monitor aus. Es bestand damals bei ML schon das problem. Ich glaub das hat was damit zu tun das der 17 ja die HD 4000 eingebaut hat und ich gleichzeitig eine Grafikkarte eingebaut hab. Mir fällt die Lösung nicht mehr ein wie ich es damals gemacht hab :(.

Hab schon alle steckvarianten ausprobiert zweiten Monitor ganz ab und den einen in die graka oder beim zweiten mal direkt aufs Board gesteckt.Aber trotzdem kein Bild. Im Bios find ich auch keine direkte Einstellung um die HD 4000 komplett abzuschalten. Ich mein das ich dann mit MultiBeast nen extra treiber auf den stick gepackt habe.

mfg Duke

### Beitrag von "toemchen" vom 23. Oktober 2013, 17:04

du brauchst nur deine Geforce ausbauen und mit der HD4000 installieren. Anschließend baust du sie wieder ein.

Mehr brauchst du nicht zu bewerkstelligen 😌

#### Beitrag von "Leandros" vom 23. Oktober 2013, 17:18

Habe Mavericks jetzt einfach rübergebügelt ... läuft Problemlos bisher. Sound funktioniert, Internet und meine 3x Monitore sind auch endlich nützlich.

Habe Mavericks über einen mit UniBeast erstellten USB Stick erstellt und dann alles weitere per MultiBeast installiert. Nun update ich alle meine Apps.

#### Beitrag von "john.katzenbach" vom 23. Oktober 2013, 17:25

Mir ist bei der Anleitung welche von Giga verlinkt und der von myhack etwas aufgefallen. Bei Giga wird bei der Partitionierung im Festplattendienstprogramm als Typ welcher zu wählen ist, GPT angegeben. Da Giga sich nicht für Hackintosh Rechner interessiert stimmt die Anleitung für Macs welche schon seit Jahren UEFI nutzen und daher GPT benötigen. Bei Systemen wie es häufig auf Hackintosh engesetzt wird, läuft meistens Legacy und nicht UEFI daher sollte MBR verwendet werden. Bei myhack werden auch beide Varianten angesprochen, bei giga nicht! Sollte ich falsch liegen ,so könnt ihr mich gerne kortigieren.

#### Beitrag von "Leandros" vom 23. Oktober 2013, 17:42

Falls dein Board ein EFI statt BIOS nutzt, solltest du schon auf GPT setzen. Die einzigen Probleme die, meiner Meinung nach GPT macht, ist bei einer Installation von Windows auf der selben Platte.

#### Beitrag von "Dr.Stein" vom 23. Oktober 2013, 17:46

mit -v Booten und noch mal ein Bild schicken

#### Beitrag von "Leandros" vom 23. Oktober 2013, 17:50

Sorry für Doppelpost, hatte Vergessen das ich schon was geschrieben hatte.

Ich habe jetzt einfach nochmal gestartet und er startet ohne Probleme. Die VIA VT2021 treiber sollen ja instabil sein, daher schreibe ich das mal darunter ab.

Falls weitere Probleme auftreten, werde ich einfach eine Clean Install machen.

### Beitrag von "john.katzenbach" vom 23. Oktober 2013, 17:50

Ich hab verschiedene Platten. SSD mit GPT und HDD MBR und OSX sobald ich efi im bios aktiviere sieht man nix mehr vom OSX und kann nur win8 booten umgekehrt im legacy mode startet nur noch OSX und Windows ist nicht zu sehen.

hatte noch keine lust mich mit glover und efi auseinander zusetzen.

### Beitrag von "toemchen" vom 23. Oktober 2013, 17:53

Deine OSX Platte sollte schon GUID format besitzen. Damit kannst du das OS und Windows in leagcy Modus starten

#### Beitrag von "meki354" vom 23. Oktober 2013, 17:55

Hallo Hackintosh-Fourm.

Undzwar habe ich gerade auf meinen Hack den neuen Mavericks installiert (mit UniBeast). Nach der installation bin ich in das System reingegangen und wollte den neuen MultiBeast Installieren.

Dannach habe ich ihn Rebootet und beim booten kam dieser Fehler!

BILD: http://s14.directupload.net/images/131023/bq2dna5c.jpg

Bitte um HILFE! :keinwindows: :keinwindows: :keinwindows: :keinwindows:

# Beitrag von "toemchen" vom 23. Oktober 2013, 18:04

boote mit -v -x ins System und lösche einfach aus dem S/L/E Ordner die AppleTyMCEDriver kext.

Anschließend Rechte fixen und Cach neu aufbauen lassen mittels Kext Wizard

### Beitrag von "john.katzenbach" vom 23. Oktober 2013, 18:05

ich kann die datei mach\_kernel bei den mavericks installations dateien nicht finden. sonst würde ich sie einfach in das wurzelverzeichnis meines usb sticks kopieren. oder kann ich einfach die von meiner ml partition kopieren?

### Beitrag von "toemchen" vom 23. Oktober 2013, 18:11

die ist versteckt im Rootverzeichnis. Aber die Festplatte formatierst du im Festplattendienstprogramm

#### Beitrag von "john.katzenbach" vom 23. Oktober 2013, 18:21

wie ich formatiere ist mir kla<sup>12</sup> aber kann ich die mach\_kernel einfach kopieren damit die usb installation die am stick findet?

#### Beitrag von "TuRock" vom 23. Oktober 2013, 18:30

wozu willst du kernel kopieren, die wird doch schon von MyHack oder Unibeast richtig auf dein Stick kopiert !

# Beitrag von "john.katzenbach" vom 23. Oktober 2013, 18:33

ich hatte alles manuell erstellt. unibeast mag ich nicht, da ich die ganzen mod kexte nicht möchte! ich probier jetzt myhack aus.

### Beitrag von "TuRock" vom 23. Oktober 2013, 18:41

Das hätte ich dir auch empfohlen, beim MyHack kannst du die Extra Ordner von dir ganz einfach auf Stick kopieren / ersetzen ! ( mit Unibeast geht das nicht so einfach )

### Beitrag von "john.katzenbach" vom 23. Oktober 2013, 18:43

Prima vielen Dank, sobald mein Stick fertig ist probier ich das aus mit den Bootflags 🙂

# Beitrag von "TuRock" vom 23. Oktober 2013, 18:49

#### <u>meki354</u>

falls du immer noch nicht booten kannst, noch eine Lösung : Boote mit -s und gib das hier ein :

#### Code

```
mount -uw /
.
.
.
.
.
.
.
.
.
.
.
.
.
.
.
.
.
.
.
.
.
.
.
.
.
.
.
.
.
.
.
.
.
.
.
.
.
.
.
.
.
.
.
.
.
.
.
.
.
.
.
.
.
.
.
.
.
.
.
.
.
.
.
.
.
.
.
.
.
.
.
.
.
.
.
.
.
.
.
.
.
.
.
.
.
.
.
.
.
.
.
.
.
.
.
.
.
.
.
.
.
.
.
.
.
.
.
.
.
.
.
.
.
.
.
.
.
.
.
.
.
.
.
.
.
.
.
.
.
.
.
.
.
.
<l
```

### Beitrag von "karniyarik" vom 23. Oktober 2013, 19:19

Also erstmal hallo,

Ich bin echr am verzweifeln.

lch habe einen usb stick mit unibeast erstellt nach tonys anleitung und soweit passt ja alles. Nun schließe ich den stick an boote, wähle ub und dann mavericks. Es kommt das apple logo und drunter dreht sich das lade zeichen und zak ist das bild weg.

Der rechner läuft zwar noch(geräusche ) aber sonst nix.

Der stick läuchtet auch nur noch (also arbeitet nicht)

Mehremals neu installiert und versucht

Weis jmd woran das liegen kann

### Beitrag von "Dr. Ukeman" vom 23. Oktober 2013, 19:49

Hast du Graphicsenabler mal mit Yes und no Probiert? Zudem Auch noch PCIRootUID=0 bzw 1 Blackscreen ist immer ein Zeichen dass was mit der Grafik nicht so hinhaut

### Beitrag von "apatchenpub" vom 23. Oktober 2013, 20:10

Das Problem hatte ich bei ML, mit myHack lief die Installation einwandfrei. Maverick dauert noch etwas da ich auch noch erst die SSD einbauen muß

### Beitrag von "MrNick96" vom 23. Oktober 2013, 20:11

Moin, habe Mavericks mit Unibeast installiert. Ging auch alles Perfect, habe dann mit Multibeast Chimera 2.2.1! Wenn ich nun wieder neu Starte ist die Auflösung wieder richtig schlecht. Sie wird auch nicht als HD 4000 angezeigt! Weiß einer woran das liegt?!

Und bei meinen alten bootloader ging ein Timer rückwärts 5 4 3 2 1 und dann startet das System! Bloß bei den neuen, muss ich mit Enter immer rein? Woran liegt das?

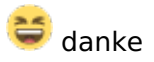

### Beitrag von "DrSteelhammer" vom 23. Oktober 2013, 20:21

Hallöchen,

habe jetzt auch mal geupdatet, lied soweit auch ohne Probleme.

Nur läuft die Intel HD 4000 nicht so wie sie soll. Unter ML hatte auch noch meine GeForce 210 verbaut, musste die zur Installation aber wieder ausbauen, und nun habe ich mir überlegt, diese einfach draußen zu lassen...ich kriege die HD 4000 aber nicht zum laufen, unter "Über diesen Mac" wird sie mir nicht angezeigt, zeigt mir nur 64 MB Speicher an, Videos kann ich auch nicht abspielen, da er mir sagt, dass kein OpenCL verfügbar sei. Ton funktioniert auch noch nicht...den Ton habe ich vorher über HDMI laufen lassen...würde das auch gerne so beibehalten.

Kann mir irgendwer helfen?

Ich bedanke mich schon mal im Voraus.

Grüße

### Beitrag von "TuRock" vom 23. Oktober 2013, 20:23

Kopiert eure Extra Ordner aus ML in Mavericks !

### Beitrag von "Fab" vom 23. Oktober 2013, 20:25

bei mir wird auch nur eine Integrierte Grafikkarte angegeben, allerdings hab ich auch mit -x gebootet da der Patched CPU irgendwie nicht ganz mag.

Weis jemand wie man das Problem mit den nicht Funktionieren Standart Apps beheben kann?

Gruß Fab

# Beitrag von "TuRock" vom 23. Oktober 2013, 20:27

Fab bitte etwas genauer, was für Apps ... ?

### Beitrag von "schnitzer" vom 23. Oktober 2013, 20:33

Woran kann das liegen, dass ich nicht die USB Tastatur und USB Maus verwenden kann im Setup, bei der Sprachauswahl? Ich habe es mit MyHack und Unibeast probiert, einer eine Idee für mich.

#### Beitrag von "Fab" vom 23. Oktober 2013, 20:54

Da wären Mail, Kalender, Maps, Notes, Kontakte Außerdem sagt er mir das diverse System erweiterungen nicht verewndet werden können.

### Beitrag von "TuRock" vom 23. Oktober 2013, 20:59

Fab hast du Clean Install gemacht ?

Hast du dich in iCloud angemeldet ?

### Beitrag von "Mops10542" vom 23. Oktober 2013, 21:00

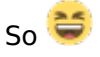

ich hab auch nen Problem, will aber vorerst keinen neuen Thread dazu aufmachen...

Habe heut ne Fresh Install von Mavericks gemacht, lief auch alles ohne Probleme durch, hatte meine HD7950 abgesteckt weil ich damit nicht bis zur Installation gekommen bin. Nach der Installation von der Platte gestartet lief auch ohne Probleme, dann kam des Konfigmenü zwecks Datenübertragung, iCloud etc.

Nunja dort kam dann als ich angeklickt habe nicht bei iCloud anmelden: GPU Hang up wurde dann wieder zurückgeworfen zum anfang, weiter als bis zur icloud komm ich nicht, dort klappt ja sonst kleines Fenster von oben runter, dabei hängt er sich auf und wirft mich zurück.

Hab dann resetet und die HD 7950 angesteckt, mit dieser kam ich dann bis auf den Desktop, dort mit Multibeast das notwendigste installiert, neugestartet und nur noch Kernelpanic nach ca. 5sek aufm Desktop bekommen.

Ok nochmal von vorn die Installation, lief auch ohne Probleme durch, nunja die onboard Graka hängt sich nun immernoch an o.g. Stelle auf und mit der HD7950 bekomme ich nur noch Greyscreen, GraphicsEnabler etc. alles schon Probiert keine chance entweder Greyscreen oder GPU Hang up.

Hat denn jemand nen Tipp für mich? Ausser ne Nvidia Karte zu kaufen? Die HD wurde ja auch direkt von Mavericks erkannt als ich das eine mal aufn Desktop war

#### Beitrag von "Fab" vom 23. Oktober 2013, 21:00

Clean install= Yes Cloud=No dafür gibts Dropbox (wenn denn das Lan geht)

### Beitrag von "TuRock" vom 23. Oktober 2013, 21:14

Ha, warum installierst du nicht LAN ? Wie soll das ganze ohne funktionieren ... ?

#### Beitrag von "Fab" vom 23. Oktober 2013, 21:21

Hier mal der Link zu ein Paar Bildern.

Lan hab ich eigentlich mit Multibeast Installiert, geht aber trotzdem noch nicht. Wahrscheinlich wegen dem Safe Boot.

https://www.dropbox.com/sh/ib5azh3s382g6ly/jl\_xzh\_LpB

# Beitrag von "TuRock" vom 23. Oktober 2013, 21:28

Fab

mach bitte ein Thread auf, wo du deine Probleme angehen kannst, hier ist zu unübersichtlich ...

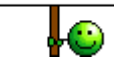

#### Beitrag von "cheat\_" vom 23. Oktober 2013, 22:07

http://m.iszene.com/thread-164084.html

Hier steht dass man beim kauf von nem mac ilife und iwork gratis bekommt. Gilt des auch für nen hackintosh?

#### Beitrag von "TuRock" vom 23. Oktober 2013, 22:15

#### NEIN

da steht doch beim Kauf von einem MAC ...

### Beitrag von "Miles78" vom 23. Oktober 2013, 22:31

Also ich habe mir unter ML. iFoto und iMovie gekauft. GarageBand konnte ich mir nach der Mavericks Installation kostenlos laden.

Gruß Miles

### Beitrag von "focusRS" vom 24. Oktober 2013, 10:19

Also, bei mir läuft nun auch Mavericks.

Allerdings ist mir aufgefallen, das iMessage nicht geht und man sich auch nicht im AppStore anmelden kann.

#### Beitrag von "bocomp" vom 24. Oktober 2013, 11:04

@Focus RS

App Store probiere mal das

http://hackintosh-forum.de/wik...e\_Anmeldeprobleme\_beheben

IMessage schau mal hier: http://hackintosh-forum.de/ind...D=7223&highlight=imessage

LG Bernd

# Beitrag von "MostFamous" vom 24. Oktober 2013, 11:11

Kurze Frage:

Bei meiner Hardware konnte ich bisher nicht auf 10.8.5 updaten- kam immer nen kernel error nach reboot somit bin ich auf 10.8 geblieben- könnte ich aber nun mit der Hardware ohne Probleme Mavericks installieren ?

Wenn ja wie müsste ich vorgehn- CCC hab ich und auch eine Platte wo ich eine copy ablegen könnte.

Vielleicht hat jemand ähnliche Hardware und es schon zum fliegen gebracht!

LG

### Beitrag von "Hacker28" vom 24. Oktober 2013, 11:26

Hallo Leute, Ich habe ein Problem beim Hochfahren auf meinem Laptop:

Kann mir jemand helfen?

Sent from my iPhone using Tapatalk - now Free

#### Beitrag von "MostFamous" vom 24. Oktober 2013, 11:57

Er hängt wohl bei deiner Grafikkarte- starte mal mit -v GrafikEnabler= Yes

#### Beitrag von "Hacker28" vom 24. Oktober 2013, 12:00

Klappt leider nicht 😕

#### Beitrag von "DrSteelhammer" vom 24. Oktober 2013, 12:18

Habe, wie gesagt einfach 'n Update gemacht. Ging super schnell und soweit auch ohne Probleme. Die GeForce 210, die ich unter ML hatte, musste ich zur Installation ausbauen, und jetzt habe ich mir überlegt, dass ich doch einfach die Intel HD 4000 benutzen kann. Soweit so gut. Hat nach der Installation ohne Probleme gebootet. Die Intel HD wird jedoch nicht wirklich erkannt. Mir wird nur 64 MB Speicher angezeigt, und Videos kann ich aufgrund fehlendem OpenCL auch nicht schauen. Ton über HDMI (wie mit der GeForce) will auch nicht so wirklich. VooDooHDA hab ich getestet, funktioniert aber nicht (AppleHDA wurde natürlichst gelöscht!). Hat irgendwer ne ähnliche Konfiguration und weiß da schon etwas? Würde die GeForce gerne draußen lassen, weil verbraucht nen bisschen weniger Strom, und besser als die Intel HD 4000 ist sie meiner Einschätzung nach auch nicht.

#### Beitrag von "hebandy" vom 24. Oktober 2013, 13:42

Hey Leute, hab jetzt mit myhack den Stick erstellt und installiert. Allerdings bügelt er mavericks nur drüber. Ich wollte aber ein Cleaninstall machen. kann mir einer sagen was ich da falsch mache. Danke schon mal.

### Beitrag von "DrSteelhammer" vom 24. Oktober 2013, 14:06

Hab's jetzt nicht mehr ganz im Kopf, ob das funktioniert, aber wenn Du in der Installation bist, einfach das Festplattendienst-Programm starten und die Platte formatieren. Sollte eigentlich aufrufbar sein.

### Beitrag von "Hacker28" vom 24. Oktober 2013, 14:20

Ich bekomme beim starten immer Kernel Extension in Backtrace AppleRTC oder so. Weiß jemand Rat?

#### Beitrag von "Dr. Ukeman" vom 24. Oktober 2013, 14:21

Korrekt: Das Festplattendienstprogramm findet man im Setup in der Menüleiste unter Dienstprogramme

<u>Hacker28</u>: entweder eine Repatche RTC kext oder die NullCPUPowermanagement.<u>kext</u> installieren

### Beitrag von "Hacker28" vom 24. Oktober 2013, 14:38

Hat leider beides nichts gebracht:

Sent from my iPhone using Tapatalk - now Free

#### Beitrag von "hebandy" vom 24. Oktober 2013, 14:54

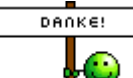

Danke für die Antwort. Ich lass es aber so wie es ist. Läuft stabil und alles funzt.

Danke ans Forum. Wie immer ein super support!

Beitrag von "kaduke" vom 24. Oktober 2013, 14:55

So hab jetzt mit myhack einen Stick erstellt. Dann hab ich meine Grafikkarte ausgebaut so wie mir empfohlen wurde. Hat auch alles funktioniert der Bildschirm ist nicht mehr ausgegangen. dann hab ich die SSD formatiert damit ich ein CLean Install machen kann. Nach der Installation startet der rechner neu.

Wenn ich dann von der SSD starte kommt nen Fehler und wenn ich vom stick noch mal boote dann möchte er es wieder normal installieren also es wird nix fortgesetzt.

Ich hab mal ein Bild von der Fehlermeldung gemacht.

mfg Duke